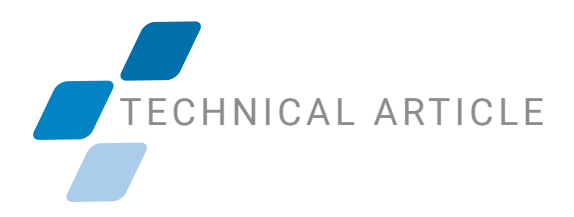

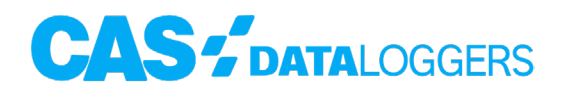

## **GETTING AN IRDA DONGLE WORKING IN WINDOWS 11**

## How to Re-Add your IrDA Device to Windows

Microsoft recently removed the IrDA feature from Windows 11. It is easy to re-add this feature if you need to use an IrDA <u>dongle</u>. The following steps will add the feature and allow the IrDA device to properly install the device drivers and start the device operation.

- 1. Open the Windows 11 settings page.
- 2. Select "Apps" on the settings page.

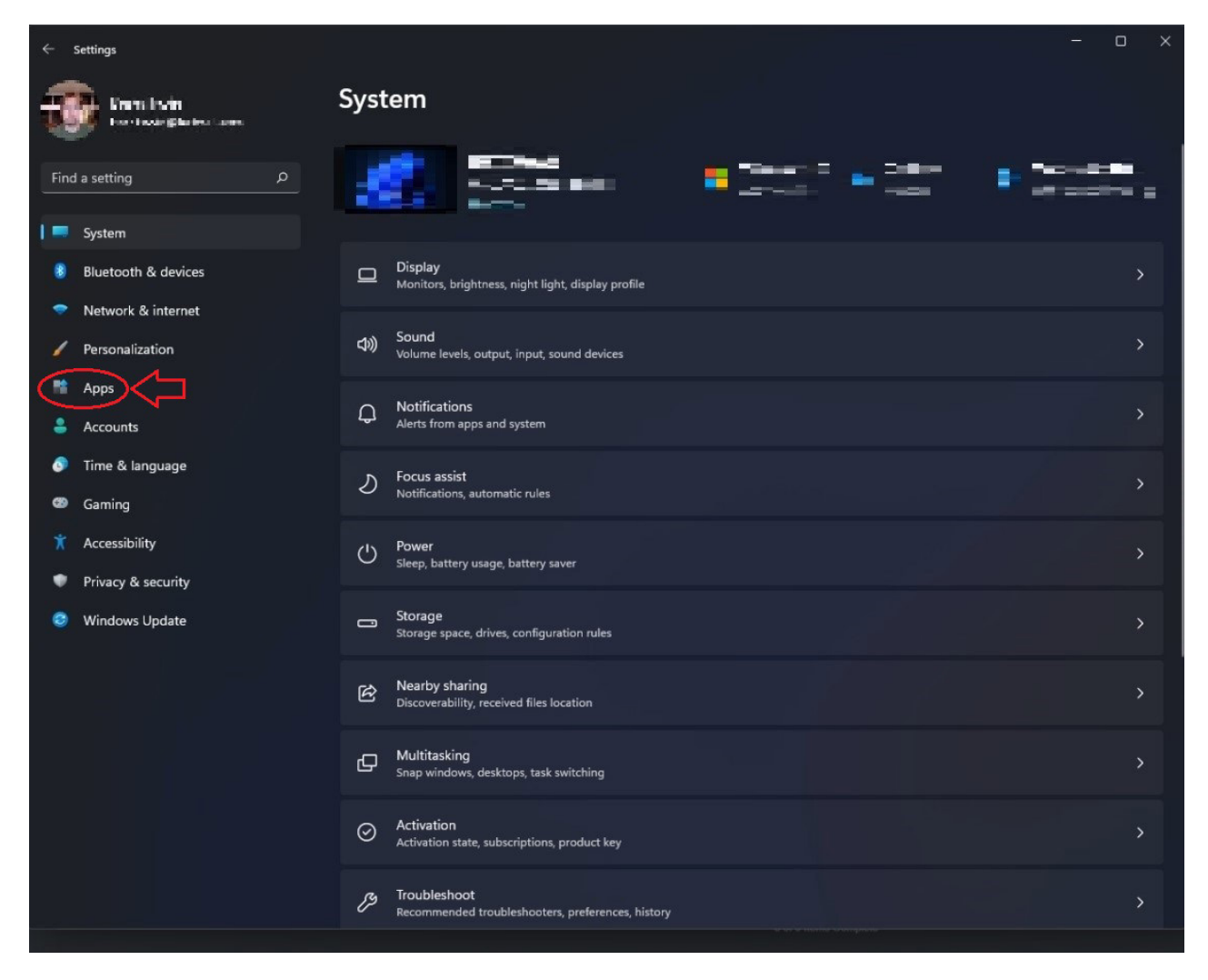

DataLoggerInc.com

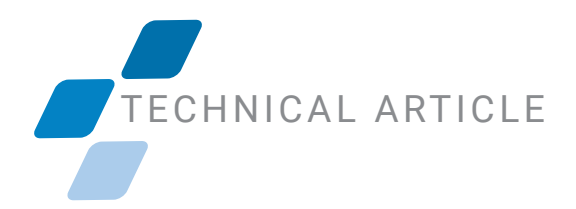

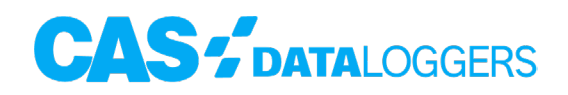

3. Click on "Optional Features" in the left hand column of the window.

|           | settings                      |     |                                                                            |  | 0 | × |  |  |
|-----------|-------------------------------|-----|----------------------------------------------------------------------------|--|---|---|--|--|
| ¢,        | 🔯 invitals<br>anticipanet an  |     | Apps                                                                       |  |   |   |  |  |
| Find      | a setting D                   | 800 | Apps & features<br>Installed apps, app execution aliases                   |  | > |   |  |  |
| -         | System<br>Bluetooth & devices | 6   | Default apps<br>Defaults for file and link types, other defaults           |  | > |   |  |  |
| -         | Network & internet            | 0°  | Offline maps<br>Downloads, storage location, map updates                   |  | > |   |  |  |
| /<br>  ** | Personalization<br>Apps       | E   | Optional features<br>Extra functionality for your device                   |  | > |   |  |  |
| •         | Accounts<br>Time & language   | Ø   | Apps for websites<br>Websites that can open in an app instead of a browser |  | > |   |  |  |
| œ<br>X    | Gaming<br>Accessibility       |     | Video playback<br>Video adjustments, HDR streaming, battery options        |  | > |   |  |  |
| •         | Privacy & security            | •   | Startup<br>Apps that start automatically when you sign in                  |  | > |   |  |  |
| 8         | Windows Update                |     |                                                                            |  |   |   |  |  |

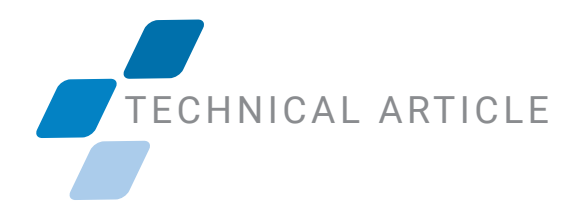

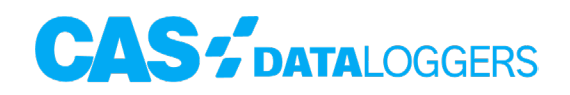

4. Click "View Features" in the "Add an optional feature" line.

| View features      | D                                                                                                    |  |  |  |  |  |  |  |  |  |  |
|--------------------|----------------------------------------------------------------------------------------------------|--|--|--|--|--|--|--|--|--|--|
| See history        |                                                                                                    |  |  |  |  |  |  |  |  |  |  |
| Installed features |                                                                                                    |  |  |  |  |  |  |  |  |  |  |
| Sort by: Nar       | ne 🗸                                                                                                    |  |  |  |  |  |  |  |  |  |  |
| 3.28 MB            | ~                                                                                                    |  |  |  |  |  |  |  |  |  |  |
| 30.5 MB            | ~                                                                                                    |  |  |  |  |  |  |  |  |  |  |
| 3.12 MB            | ~                                                                                                    |  |  |  |  |  |  |  |  |  |  |
| 705 KB             | ~                                                                                                    |  |  |  |  |  |  |  |  |  |  |
| 10.3 MB            | ~                                                                                                    |  |  |  |  |  |  |  |  |  |  |
| 2.49 MB            | ~                                                                                                    |  |  |  |  |  |  |  |  |  |  |
| 1.13 MB            | ~                                                                                                    |  |  |  |  |  |  |  |  |  |  |
| 18.6 MB            | ~                                                                                                    |  |  |  |  |  |  |  |  |  |  |
|                    | View features<br>See history<br>Sort by: Nar<br>3.28 MB<br>30.5 MB<br>30.5 MB<br>3.12 MB<br>10.3 MB<br>2.49 MB<br>1.13 MB<br>18.6 MB |  |  |  |  |  |  |  |  |  |  |

## TECHNICAL ARTICLE

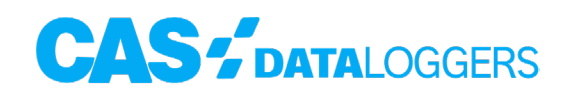

5. In the list that appears, choose "IrDA infrared."

| Add an optional feature |                              |         |  |   |  |  |  |
|-------------------------|------------------------------|---------|--|---|--|--|--|
| Find ar                 | n available optional feature |         |  | م |  |  |  |
| Sort by: Name 🗸         |                              |         |  |   |  |  |  |
| \$                      | Ethiopic Supplemental Fonts  | 194 KB  |  | ~ |  |  |  |
| ¢                       | Graphics Tools               | 17.3 MB |  | ~ |  |  |  |
| \$                      | Gujarati Supplemental Fonts  | 211 KB  |  | ~ |  |  |  |
| ¢                       | Gurmukhi Supplemental Fonts  | 114 KB  |  | ~ |  |  |  |
| ¢                       | Hebrew Supplemental Fonts    | 376 KB  |  | ~ |  |  |  |
| \$                      | IrDA infrared                | 2.34 MB |  | ~ |  |  |  |
| ¢                       | Japanese Supplemental Fonts  | 50.7 MB |  | ~ |  |  |  |
|                         |                              |         |  |   |  |  |  |
|                         | Next                         | Cancel  |  |   |  |  |  |

After the IrDA feature is added, go in to the Windows device manager and make sure the drivers for your device are properly installed, and that the device is started. If there are any issues with the device itself, make sure the right driver is installed, and reboot your PC. After that, everything should work for you.

To find the ideal solution for your application-specific needs, contact a CAS Data Logger Application Specialist at **(800) 956-4437** or <u>www.DataLoggerInc.com</u>.